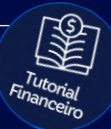

# Tutorial: Reembolso

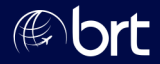

#### Passo 01:

Para realizar o login no Portal do Agente, acesse: <u>faturamento.grupobrt.com.br</u> e digite seus dados de usuário e senha.

### PORTAL DO AGENTE

| Usuário * |                     |
|-----------|---------------------|
|           |                     |
| Senha*    |                     |
| LOGAR     | Esqueci minha senha |

### Passo 02:

#### Clique no menu de opções no canto superior esquerdo da página

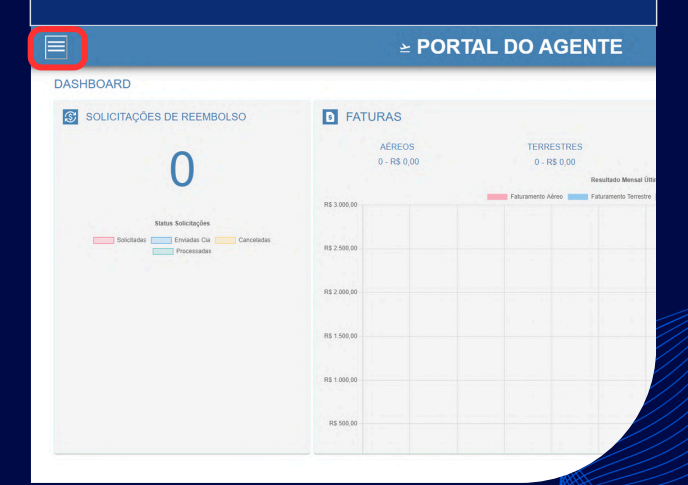

## Passo 03: Selecione a opção 'Reembolso' 1 Redefinir Senha **≥** PORTAL DO AGENTE ۰. Configurações Dashboard S **FATURAS** D Fatura [→ Logout

#### Passo 04:

#### Clique no menu superior ao lado direito para fazer uma nova solicitação:

| AGEN     | ITE     |     |            | Bem vindo(a)            |
|----------|---------|-----|------------|-------------------------|
|          |         |     |            | (3)                     |
|          |         |     |            |                         |
|          |         |     |            |                         |
|          |         |     |            |                         |
|          |         |     |            |                         |
|          |         |     | NENHUMA SC | DLICITAÇÃO SELECIONADA! |
| mento †↓ | Bilhete | Loc | Pax ↑↓     | Situação ↑↓             |
|          |         |     |            |                         |
| > >>     |         |     |            |                         |
|          |         |     |            |                         |
|          |         |     |            |                         |

| Passo 0<br>Digite os<br>em "Po | 5:<br>dados do b<br>esquisar". Q<br>iro iodicam | ilhete ou loc<br>wando houve | alizador e<br>er mais de | clique<br>um<br>zador |
|--------------------------------|-------------------------------------------------|------------------------------|--------------------------|-----------------------|
|                                |                                                 |                              | eto tocata               | DRTAL DO              |
| LISTAGEM DE BIL                | HETES                                           |                              |                          |                       |
| FILTROS DE BU N° Bilhete       | JSCA<br>Localizador                             | ► PESQUIS                    |                          | SOLICITAF             |
| Ticket                         | Dt. Emissão                                     | Localizador                  | Cartão                   | Passageiro            |
|                                |                                                 |                              |                          | Nenhy                 |

#### Passo 06:

Após realizar a pesquisa, selecione as linhas com as informações desejadas e clique em 'Solicitar' (A opção será habilitada somente após a seleção);

#### 

| ES          |             |          |            |        |
|-------------|-------------|----------|------------|--------|
| ocalizador  | > PESQUISAR | X LIMPAR | SOLICITAR  |        |
| Dt. Emissão | Localizador | Cartão   | Passageiro | Tipo F |
|             |             |          |            |        |

## Importante

Confirmando a solicitação:

- É possível anexar documentos que auxiliem o seu processo de solicitação;
- Você também poderá incluir informações que julgue relevante no campo "Observações";
- Para finalizar, clique na opção "Confirmar Solicitação";
- Caso você precise solicitar um reembolso 24 horas será necessário enviar um e-mail para: reembolso24h@grupobrt.com.br

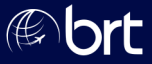

# **Obrigado!**

# Se surgir alguma dúvida, você pode contar com o auxílio do seu vendedor.

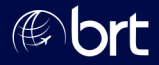